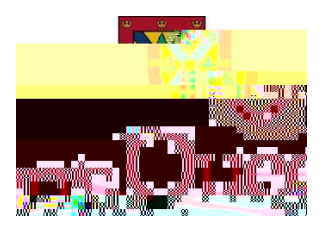

## How to Self-Register in TRAQ as a NEW Student User

- 1. Go to TRAQ website: http://www.queensu.ca/traq/signon.html/
- 2. Scroll to "LOG IN Students and External Users" at the bottom of the page.
- 3. Click the link to the 'Self-Registration Form'.

- 4. Complete mandatory fields and optional information.
- 5. Ensure you enter an <u>email address that you use regularly</u>, as all ethics communication will be sent to the listed email address in TRAQ.
- 6. Please enter a telephone number you can be reached at in the event of ethics related questions.
- 7. Ensure you complete the RANK section correctly (\*\*\*If this step is not completed correctly registration in TRAQ may be delayed\*\*\*).
- 8. Under Affiliation: select 'Add New'.
- 9. Under Level: If you are a STUDENT enrolled in one of the following Departments you must select 'UnitREB'

Under Level: If you are a STUDENT and you are not affiliated with a Unit REB select 'Department' (\*\*\*If this step is not completed correctly registration in TRAQ may be delayed\*\*\*).

- 10. Under Unit: Select the Department you are affiliated with (\*\*\*If this step is not completed correctly registration in TRAQ may be delayed\*\*\*).
- 11. Check: 'Primary Affiliation'.
- 12. Select 'Save'.
- 13. Review all information for accuracy and completion.
- 14. Select 'Register'.
- 15. An email confirmation with instructions on how to create your password and how to log in will be generated shortly after you register.
- 16.